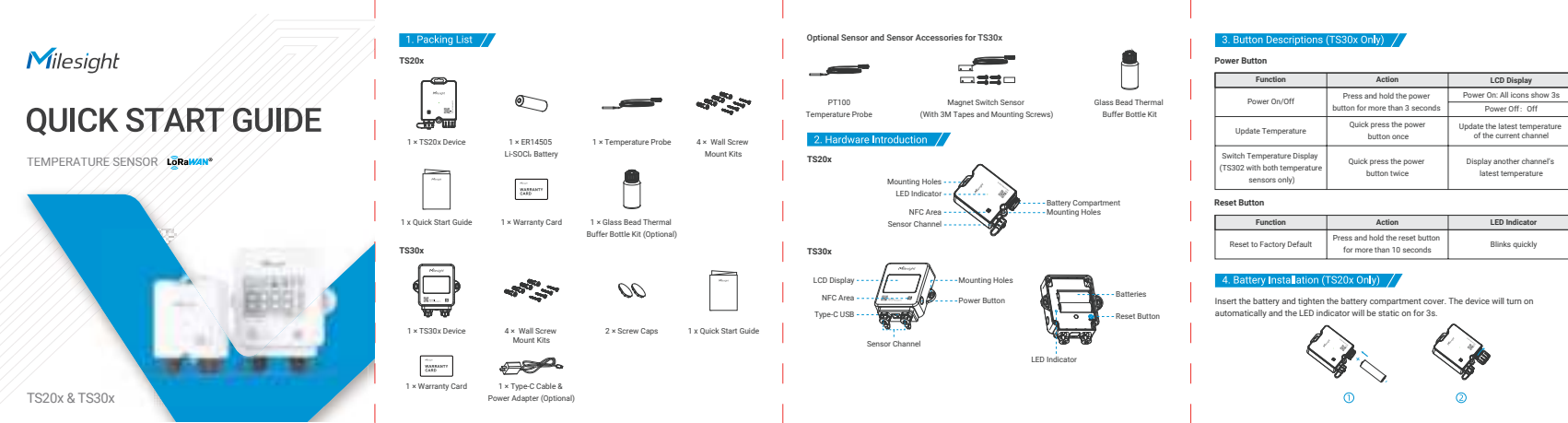

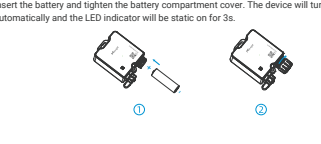

Method 1: Configured by NFC 1. Download "Milesight ToolBox" App on an NFC

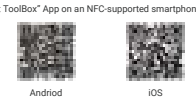

 Open "Milesight ToolBox" App and attach the NFC area of the smartphone to the device. Click "NFC Read" to read the device and click "Write" to configure the device settings. It's suggested to change the default password for security reasons. (Default password: 123456)

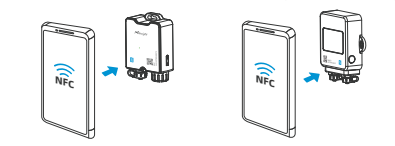

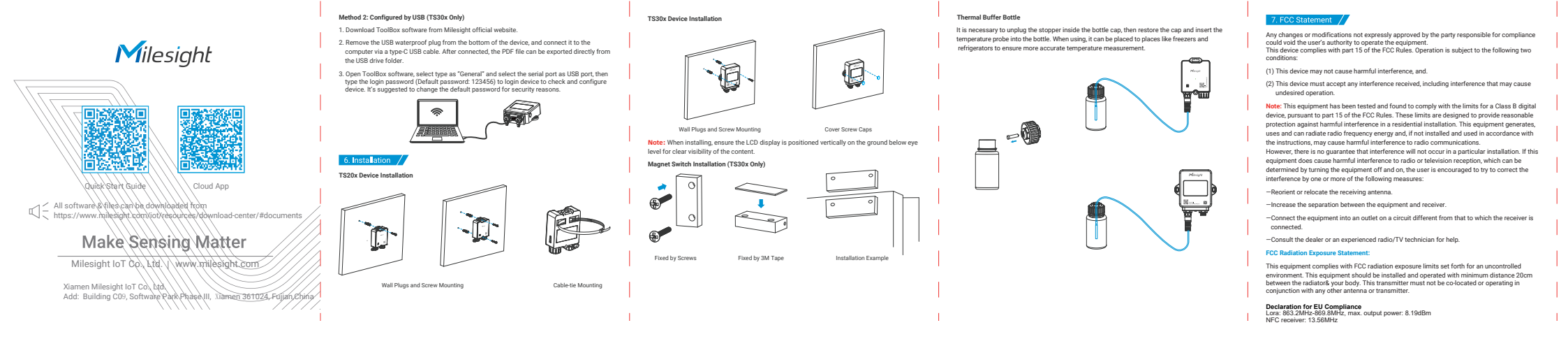